## О необходимых действиях заказчика для повторной публикации извещений по несостоявшимся закупкам с использованием той же позиции плана-графика.

В последнее время участились ошибки, возникающие при публикации извещений по повторным заявкам на закупку, сформированным по несостоявшимся ранее закупкам, с использованием той же позиции плана-графика.

Ошибка указывает на задвоение сумм по несостоявшейся ранее закупке и размещаемой повторно закупке (например: «Для заказчика .... превышены допустимые значения финансового обеспечения.»).

С целью исключения данной ошибки <u>до направления повторной заявки на закупку</u> заказчикам необходимо отметить в ЕИС планируемые действия по несостоявшейся закупке.

Для этого нужно:

1. Войти в личный кабинет ЕИС, перейти в раздел «Закупки» и выбрать пункт «Закупки 44 ФЗ»

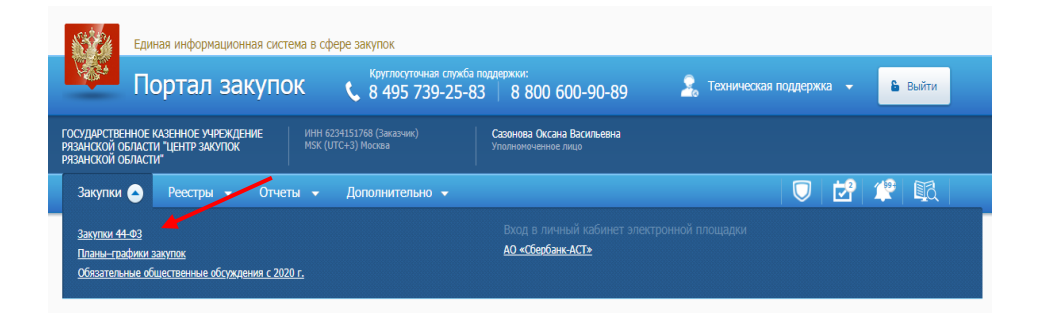

2. В открывшемся окне указать параметры поиска извещения.

При размещении извещения ГКУ РО «Центр закупок Рязанской области» в поле «Размещение осуществляет» следует установить значение «Другая организация».

| Единая информацио                                                                       | онная система в сфере закупок                                                                                                    |                                                                      |                                                                                                    |  |  |  |
|-----------------------------------------------------------------------------------------|----------------------------------------------------------------------------------------------------|----------------------------------------------------------------------|----------------------------------------------------------------------------------------------------|--|--|--|
| Портал за                                                                               | акупок 🕻 8 495 739-25-8                                                                                                    | поддержки:<br>33 8800 600-90-89                                      | 🤰 Техническая поддержка 👻 🕒 Выйти                                                                                                    |  |  |  |
| ГОСУДАРСТВЕННОЕ КАЗЕННОЕ УЧРЕЖ<br>РЯЗАНСКОЙ ОБЛАСТИ "ЦЕНТР ЗАКУПО<br>РЯЗАНСКОЙ ОБЛАСТИ" | ДЕНИЕ ИНН 6234151768 (Заказчик)<br>К МSK (UTC+3) Москва                                                                          | Сазонова Оксана Васильевна<br>Уполномоченное лицо                    |                                                                                                    |  |  |  |
| Закупки 🚽 Реестры 🚽                                                                     | Отчеты 🗕 Дополнительно 🚽                                                                                                    |                                                                      | 🔍   🛃 🖓   🕄                                                                                                    |  |  |  |
| Реестр закупок закрыто<br>Параметры поиска 😗                                            | й части сайта (Закон №44-ФЗ)                                                                                                    |                                                                      | (+) Создать                                                                                                    |  |  |  |
| Наименование (номер) закупки<br>или ИКЗ                                                 | Введите или часть наименования закупки или п<br>Закупка лекарственных препаратов<br>Закупка медицинских изделий                  | полн Размещение осуществляет                                         | Другая организация<br>Закупки, информация по которым была внесена<br>текущим пользователем                                                                             |  |  |  |
| Способ определения поставщика                                                           | Все способы                                                                                                    | Пользователь (2)                                                     | Введите через пробел часть ФИО или логина пользе                                                                                                    |  |  |  |
|                                                                                         | Предусмотрены особенности осуществления закуг<br>установленные Правительством РФ в соответствии со<br>статьей 111 Закона № 44-ФЗ | <sup>тки,</sup> Дата размещения                                      | <ul> <li>— </li> <li>Только неразмещенные проекты</li> </ul>                                                                                                    |  |  |  |
| Информация о закупке                                                                    | Подготовка информации о закутке<br>Подготовка извещения (приглашения)<br>Подготовка изменений извещения (приглашения             | Закупки н<br>Запрос<br>Запрос<br>Эарост<br>Работ<br>Сопред<br>Сопред | тки на этапах определения поставщика<br>Запрос документации<br>Подача заявок<br>Работа Комиссии<br>Определение поставщика завершено<br>Определение поставщика отменено |  |  |  |

3. Перейти на вкладку «Все этапы» для отображения всех закупок.

| Подготовка извещения (пригл<br>Работа комиссии (129) О                                                                                       | ашения).(58) Подготовка изменений извещения.(приглашения).(3) Запрос документации<br>пределение поставщика завершено (88531) Определение поставщика отменено (1362) Вс                                                                                                    | (0) <u>Подача заявок (500)</u><br>е этапы (90522) |
|----------------------------------------------------------------------------------------------------|----------------------------------------------------------------------------------------------------|---------------------------------------------------|
| Электронный аукцион<br>Определение поставщика<br>авершено<br>Покументы закупко:<br>- Илекцинан и документация<br>- Противане работи коносски | № 0859200001122002639         ••           Стату: Действующая редахция         ••           Оточнскими, окупестаторные правицием:<br>Госуданственное (ихаенное и мяжное имяксением Виноробон на сслад государственное<br>праказика для обстечения пракадая в соответствии: с перечне пули масселения и катеорий заболезаний,<br>присокалот на оцентате вразей в соответствии: с перечне пули масселения и катеорий заболезаний,<br>присокалот на оцентате вразей в соответствии с перечне пули масселения и катеорий заболезаний,<br>присокалот на оцентате вразей весситате за сис с цедств областии общастви Ризанской области           Мата и и и и и и и и и и и и и и и и и и | Журнал собитий <ul> <li></li></ul>                |
| Сведения Документы Контракты                                                                                                    | Жалобы Результаты контроля Банковские гарантии                                                                                                    |                                                   |
| Электронный аукцион                                                                                                    | № 0859200001122002640 💌                                                                                                    | Журнал событий 💼 👷                                |

4. Найти нужное извещение по несостоявшейся закупке и выбрать из контекстного меню «Сведения закупки»

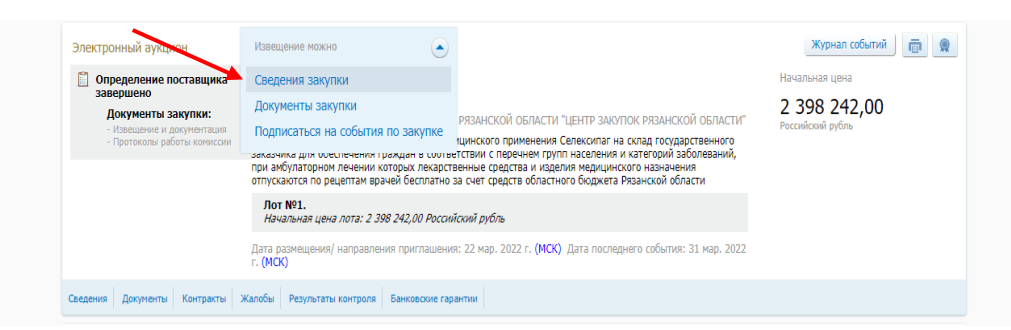

5. Перейти на вкладку «Результаты определения поставщика (подрядчика, исполнителя)»

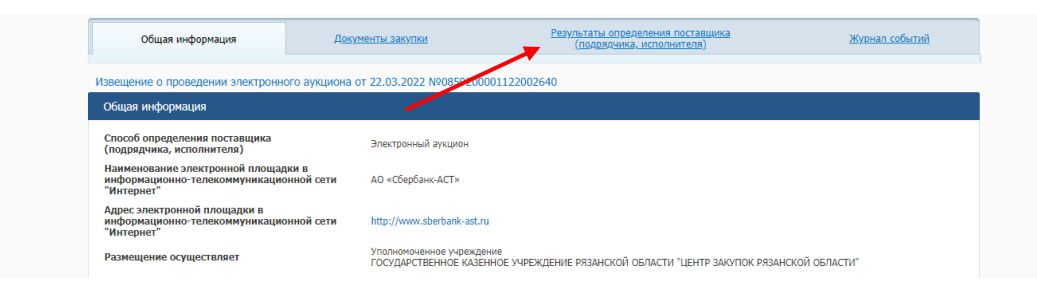

6. В колонке «Результат определения поставщика (подрядчика, исполнителя)» выбрать один из предложенных вариантов:

- «Осуществление новой закупки» для высвобождения финансирования и размещения нового извещения из той же позиции плана-графика;

- «Закупка у единственного поставщика (подрядчика, исполнителя) в соответствии с п. 25 ч. 1 ст. 93 Закона № 44-ФЗ» для заключения контракта с единственным поставщиком.

| <u>Общая информация</u>                                                                                  | <u>Документы закупки</u>                                                                                 | Результаты опре<br>(подрядчика                                                                                                    | Результаты определения поставщика<br>(подрядчика, исполнителя)                                                             |                          | <u>Журнал событий</u>        |  |
|----------------------------------------------------------------------------------------------------|----------------------------------------------------------------------------------------------------|----------------------------------------------------------------------------------------------------|----------------------------------------------------------------------------------------------------|--------------------------|------------------------------|--|
| Извещение о проведении элект                                                                             | ронного аукциона от 21.03.2022 №08                                                                       | 59200001122002560                                                                                                    |                                                                                                    |                          |                              |  |
| Результат определения поста                                                                              | вщика (подрядчика, исполнителя), сф                                                                      | юрмированный на основании разм                                                                                                    | ещенных протоколов                                                                                                    |                          |                              |  |
| Протокол определения<br>поставщика (подрядчика,<br>исполнителя)                                          | Заказчик(и), с которыми планируется<br>заключить контракт                                                | Результаты определения поставщика<br>(подрядчика, исполнителя)                                                                                 | Участник(и), с которым планируется<br>заключить контракт                                                                   | Предложение<br>участника | Дата и время<br>формирования |  |
| Протокол подведения итогов<br>определения поставщика<br>(подрядчика, исполнителя) от<br>31.03.2022 №ИЭА1 | ГОСУДАРСТВЕННОЕ БЮДЖЕТНОЕ<br>УЧРЕЖДЕНИЕ РЯЗАНСКОЙ ОТ ИСТИ<br>"ГОРОДСКОЙ КЛИНИЧЕКИЙ<br>РОДИЛЬНЫЙ ДОНИХ 2" | <ul> <li>Закупка у единственного<br/>поставщика (подрядчика,<br/>исполнителя) в соответствии с п. 25<br/>ч. 1 ст. 93 Закона № 44-ФЗ</li> </ul> | По окончании срока подачи заявок<br>не подано ни одной заявки на<br>участие в закупке (п. 3 ч. 1 ст. 52<br>Закона № 44-ФЗ) |                          | 31.03.2022<br>17:20 (MCK)    |  |